# **Online User Management**

## **Creating Online Users**

- 1. Select the 'Users' option under the 'Commercial Functions' menu.
- 2. Click the 'Add User' button on the right side of the screen.

| 分 | Accounts Summary     | User Management                                 |                                   |                                                     |                                               |
|---|----------------------|-------------------------------------------------|-----------------------------------|-----------------------------------------------------|-----------------------------------------------|
|   | Transfer/Deposit 🗸   | 9 Search Lisers                                 | Sort by -                         |                                                     | Add User                                      |
|   | Transactions 🔹       | Search Osers                                    | 22.009                            |                                                     |                                               |
| 3 | Pay Bills / People   | Grace Gotay                                     | Kim Lopez                         | Q2UserUUX Q2User                                    | Second User                                   |
|   | Statements/Notices   | grace.gotay@q2ebanking.com<br>Last login: Never | kim@bank.com<br>Last login: Never | q2user@example.com<br>Last login: a few seconds ago | second@example.com<br>Last login: 4 hours ago |
| 3 | Pay Bills            |                                                 |                                   |                                                     |                                               |
|   | Commercial Functions |                                                 |                                   |                                                     |                                               |
|   | Bai Reports          | Ø                                               | 1                                 | Ø                                                   | Ø                                             |
|   | Users                |                                                 |                                   |                                                     |                                               |

- 3. Enter the required fields for the new user.
- 4. Click the 'Save' button on the bottom right hand corner of the screen.

### New User

| First Name *          | Last Name *        |                                                   |  |  |
|-----------------------|--------------------|---------------------------------------------------|--|--|
| _                     |                    | Login ID must be at least 3 characters long.      |  |  |
| lester                | Mclest             | Login ID must be no more than 19 characters long. |  |  |
| Email Address *       |                    | Login ID contains invalid characters.             |  |  |
| tostormstost@tost.com |                    | Passwords do not match.                           |  |  |
| testermitest@test.com |                    | Password must be at least 8 characters long.      |  |  |
| Phone Country *       | Phone *            | Password can be no more than 15 characters long.  |  |  |
| United States         | (555)555-5555      | Password must contain a minimum of 1 numbers.     |  |  |
|                       |                    | Password must contain a minimum of 1 lower case   |  |  |
| Login ID *            |                    | characters.                                       |  |  |
| testermctest          |                    |                                                   |  |  |
|                       |                    |                                                   |  |  |
| Password *            | Confirm Password * | n                                                 |  |  |
|                       |                    |                                                   |  |  |
|                       |                    | ,                                                 |  |  |

\* - Indicates required field

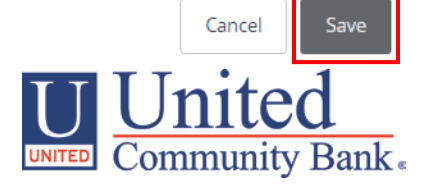

5. Click on each Transaction Type to configure the user's entitlements and limits.

| Tester McTes<br><sub>User Policy</sub> | t                 |                            |                              |                                |              |              |              | (j)                      |
|----------------------------------------|-------------------|----------------------------|------------------------------|--------------------------------|--------------|--------------|--------------|--------------------------|
| Overview                               |                   | Features                   | Accounts                     |                                |              |              |              |                          |
|                                        |                   |                            |                              |                                |              |              |              |                          |
| Transaction Type                       | Approval<br>Limit | Per Day Approval<br>Limits | Per Month Approval<br>Limits | Per Account Approval<br>Limits | Draft        | Approve      | Cancel       | View                     |
| ACH Collection                         | \$99              | 30 / \$99                  | 30 / \$99                    | 30 / \$99                      | $\checkmark$ | $\checkmark$ | $\checkmark$ | $\bigcirc$               |
| ACH Passthru                           | \$99              | 30 / \$99                  | 30 / \$99                    |                                | $\checkmark$ | $\checkmark$ | $\checkmark$ | Ø                        |
| ACH Payment -<br>Single                | \$99              | 30 / \$99                  | 30 / \$99                    | 30 / \$99                      | $\checkmark$ | $\checkmark$ | $\checkmark$ | $\stackrel{\circ}{\Box}$ |
| ACH Payments                           | \$99              | 30 / \$99                  | 300 / \$99                   | 30 / \$99                      | $\checkmark$ | $\checkmark$ | $\checkmark$ | $\stackrel{\circ}{\Box}$ |
| ACH Receipt - Single                   | \$99              | 30 / \$99                  | 30 / \$99                    | 30 / \$99                      | $\checkmark$ | $\checkmark$ | $\checkmark$ | $\stackrel{\circ}{\Box}$ |
| Bill Payment                           |                   |                            |                              |                                |              |              |              |                          |
| Change Address                         |                   | 30                         | 30                           | 30                             | $\checkmark$ | $\checkmark$ | $\checkmark$ | 0                        |
| Check Reorder                          |                   | 30                         | 30                           | 30                             | $\checkmark$ | $\checkmark$ | $\checkmark$ | $\stackrel{\circ}{\Box}$ |
| EFTPS                                  | \$99              | 30 / \$99                  | 30 / \$99                    | 30 / \$99                      | $\checkmark$ | $\checkmark$ | $\checkmark$ | °                        |

6. Select the user's transaction rights.

| Tester N<br>User Policy | McTest             |                 | (i)                        |
|-------------------------|--------------------|-----------------|----------------------------|
| Ove                     | rview              | Features        | Accounts                   |
| ACH COLLEC              | TION Change        |                 | Enabled                    |
| Riį                     | ghts /             | Approval Limits |                            |
|                         | Draft              | $\checkmark$    | Can draft.                 |
|                         | Approve<br>Cancel  | √<br>√          | Can approve.               |
|                         | View Online Activi | ty 👸            | Can view own transactions. |
|                         |                    |                 |                            |

7. Enter the user's transaction dollar and count limits.

| ester McTest<br>ser Policy       |                    |          |                      |             |
|----------------------------------|--------------------|----------|----------------------|-------------|
| Overview                         | Features           | Accounts | 5                    |             |
| CH COLLECTION Change             |                    |          |                      | Enablec     |
| Rights                           | Approval Limits    |          |                      |             |
|                                  |                    | Max      | imum transaction amo | ount        |
| \$99                             | 0                  |          |                      | <b>99</b> × |
| Per Account Per Day<br>\$99      | <pre>     1 </pre> |          | 2                    | 3           |
| Per Day<br>\$99<br>Per Month     | 0                  | ļ        | 5                    | 6           |
| \$99<br>MAXIMUM COUNT            | 7                  | ,        | 8                    | 9           |
| Per Account Per Day<br><b>30</b> | Ø Del              | ete      | 0                    | Clear       |
| Per Day<br><b>30</b>             | Ø                  |          |                      |             |
| Per Month<br><b>30</b>           | 0                  |          |                      |             |

8. Select the appropriate non-transactional features.

| Tester McTest<br><sup>User Policy</sup>         |      | (j)                                  |
|-------------------------------------------------|------|--------------------------------------|
| Overview Features                               | Acco | unts                                 |
|                                                 |      |                                      |
| FEATURES                                        |      |                                      |
| RIGHTS                                          |      |                                      |
| Manage Templates                                |      | Manage Users                         |
| Manage Recipients                               |      | Allow one-time recipients 🗸 🗸        |
| Can view all recipients                         |      | Enable Recipient Upload 🗸 🗸          |
| Enable Wire Upload                              | ~    | View Wire Activity 🗸                 |
| Access Incoming/Outgoing Wire Alerts            | ~    | Enable Recipient Upload from Batch 🗸 |
| Enable Wire Upload from Batch                   | ~    |                                      |
| GENERATED TRANSACTION                           |      |                                      |
| Enable Multi-Transfer                           | ~    | Enable Multi-Wire 🗸                  |
| TRANSACTIONS                                    |      |                                      |
| Allow ACH Company Entry Description Entry       | ~    |                                      |
| CUSTOM FEATURES                                 |      |                                      |
| feature.item.FeatureGroupCustUser/BaiFileExport | ~    |                                      |

- 9. Designate the user's account rights.
- 10. Click the 'Save' button in the top right corner of the screen.

### Online User Management

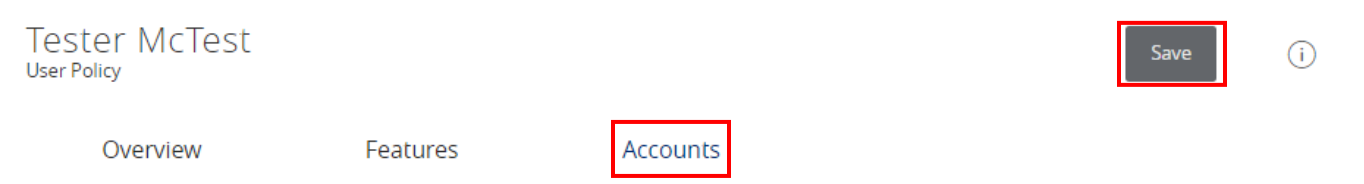

#### ACCOUNTS

Hide unassigned accounts

| Number     | Name                               | View 🗆    | Deposit 🗆    | Withdraw 🗆   | Labels |
|------------|------------------------------------|-----------|--------------|--------------|--------|
| xxx3456    | External Checking                  | I         | $\checkmark$ | $\oslash$    |        |
| xxx3456    | External Checking                  | I         | $\checkmark$ | $\oslash$    |        |
| xxx3456    | External Checking                  | I         | $\checkmark$ | $\oslash$    |        |
| 2001800064 | Business Value<br>Checking         | $\oslash$ | I            | I            |        |
| 42867      | Business Value<br>Checking         | $\oslash$ | $\checkmark$ | $\checkmark$ |        |
| 42864      | Business Analysis<br>Checking      | $\oslash$ | $\oslash$    | $\checkmark$ |        |
| 42865      | Business Value<br>Checking         | $\oslash$ | $\oslash$    | $\checkmark$ |        |
| 5003413557 | Commercial Non-Real<br>Estate Loan | $\oslash$ | $\oslash$    | $\checkmark$ |        |
| 12345      | United Savings                     | $\oslash$ | $\oslash$    | $\checkmark$ |        |
|            |                                    |           |              |              |        |